# CMS-V67BK

●フルHDでの撮影が可能な200万画素WEBカメラです。

●カメラにマイクを内蔵しておらずシンプルな設計、マイクを切り替える手間を軽減します。 ●カメラを使わない時にレンズを隠すプライバシーシャッターを内蔵しています。

●ZoomやMicrosoft TeamsやGoogle Meetなどの各種ビデオ会議ソフトウェアに 対応しています。

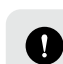

弊社ではUSBカメラ本体のみサポートしております。 ZoomやMicrosoft Teamsなどのビデオチャットソフトウェアのサポートは 一切行っておりません。

## 2.仕様

1.特長

| センサー     | CMOS                                                         | レンズ           | F2.2 f=4.35mm |
|----------|--------------------------------------------------------------|---------------|---------------|
| 画素数      | 200万画素                                                       | フォーカス         | 固定            |
| インターフェース | USB                                                          | ビデオフォーマット     | YUY2 MJPEG    |
| ビデオ解像度   | 最大1920×1080                                                  | 静止画解像度        | 最大1920×1080   |
| 画 角      | 水平/60°、対角/70°                                                | 消費電力          | 最大250mA       |
| 最 低 照 度  | 10Lux                                                        | 対応三脚カメラネジ     | 1/4インチ        |
| 最短接写距離   | 30cm                                                         | 絞り・明るさ・コントラスト | 自動            |
| ホワイトバランス | 自動                                                           | フレームレート       | 30fps         |
| サイズ・重量   | W90×D57.1×H43.8mm·約120g                                      | ケーブル長         | 1.5m          |
| 対応OS     | Windows11.10.8.1.8.7<br>macOS12.11,macOS10.12~10<br>ChromeOS | 0.15          |               |

Google Meetで検証を行っています。アプリケーションの種類によっては外付けカメラを サポートしていない場合があります。

システム要件 本製品をお使いいただくには、次の環境を満たす必要があります。 ●Intel® Core™ i3 1.2GHzと同等以上

●2GB以上のメモリ

●1GB以上のハードディスク空き容量

●USBポートに1つの空き

## 3.各部の名称とはたらき

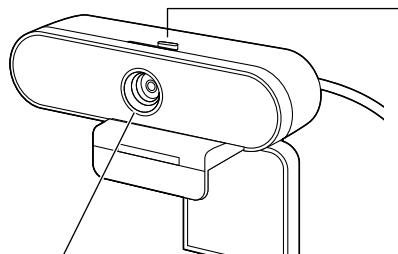

レンズ 画像を写すレンズです。このレンズを 被写体に向けてください。

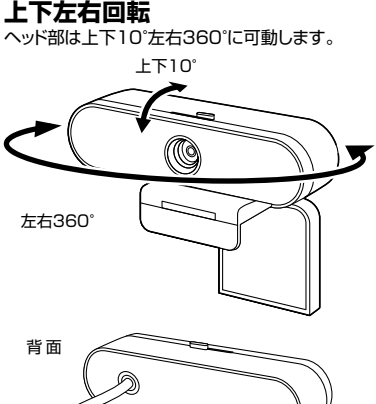

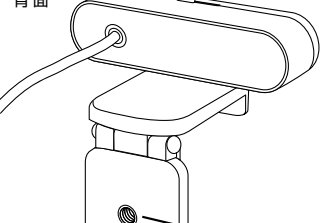

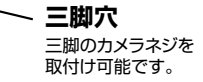

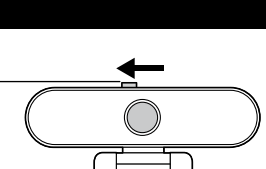

プライバシーシャッタ-左にスイッチをスライドさせると、 シャッターが閉じます。 レンズを物理的に遮断できます。

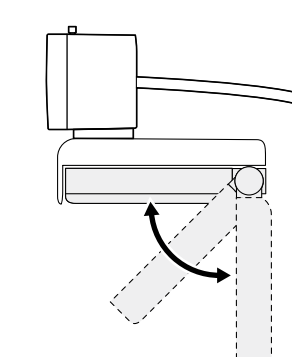

3WAYのスタンド スタンドは据え置きタイプにも、 ディスプレイを挟んで固定タイプ にもできます。また、底面の三脚 穴を使用してカメラ用三脚にも 取付けられます。

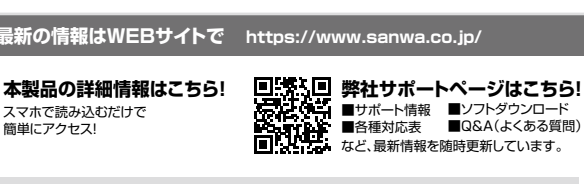

ご質問、ご不明な点などがありましたら、ぜひ一度弊社WEBサイトをご覧ください。

本取扱説明書の内容は、予告なしに変更になる場合があります。 最新の情報は、弊社WEBサイト(https://www.sanwa.co.jp/)をご覧ください。

マイク無し WEBカメラ 取扱説明書

**S**anwa

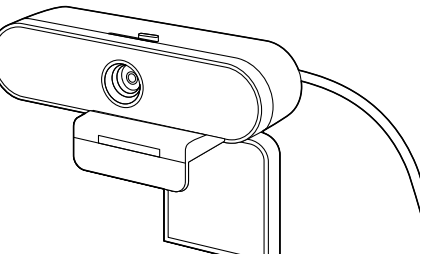

この度は、マイク無しWEBカメラ「CMS-V67BK」(以下本製品)をお買い上げいただき誠にありがとうございま す。この取扱説明書では、本製品の使用方法や安全にお取扱いいただくための注意事項を記載しています。ご使 用の前によくご覧ください。読み終わったあともこの取扱説明書は大切に保管してください。

#### 最初にご確認ください

お使いになる前に、セット内容がすべて揃っているかご確認ください。 ー、足りないものがありましたら、お買い求めの販売店にご連絡ください。

| twb.tb交                                             |          |                |    |
|-----------------------------------------------------|----------|----------------|----|
| <ul> <li>①マイク無しWEBカメラ</li> <li>②取扱説明書(本書)</li></ul> | 1台<br>1部 | ③保証書(パッケージに記載) | 1部 |

本取扱説明書の内容は、予告なしに変更になる場合があります 最新の情報は、弊社WEBサイト(https://www.sanwa.co.jp/)をご覧ください。 デザイン及び仕様については改良のため予告なしに変更することがあります。

本書に記載の社名及び製品名は各社の商標又は登録商標です。

# サンワサプライ株式会社

### 絵文字の意味

▲ 警告 人が死亡または重傷を負うことが想定される危害の内容

▲ 注意 人がけがを負う可能性、または物的損害の発生が想定される内容

#### 1 注意していただきたい内容

安全にお使いいただくためのご注意(必ずお守りください)

### ⚠警告

- 本製品は医療機器、原子力設備や機器、航空宇宙機器、輸送設備や機器などの人命に関わる設備や機器、及び高度な信頼 性を必要とする設備や機器やシステムなどへの組み込みや使用は意図されておりません。これらの用途に本製品を使用 され、人身事故、社会的障害などが生じても弊社はいかなる責任も負いかねます。
   雷が鳴っているときに、本製品やケーブルに触れないでください。
   本製品は電気で動作しておりますので、発火する危険があります。万一煙が出たり異臭がしたりした場合は、本製品及び 接続している/パレンや機器の電源を切り、お買い上げの販売店または弊社までご連絡ください。
   本製品を設置している環境によっては火災の原因となる場合があります。
   本製品の電力にくる環境によっては火災の原因となる場合があります。

- でください。 ▲火災や故障の原因となることがあります。

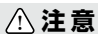

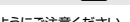

- 上上 定
  上上 定
  上上 定
  上学様が本製品を口の中に入れないようにご注意ください。
  本製品の力ボーを開けたり、分解したりしないてください。
  本製品のカバーを開けたり、分解したりしないてください。
  本製品のカバーを開けたり、分解したりしないてください。
  本製品の加いーを開けたり、分解したりしないてください。
  本製品の加いーを開けたり、分解したりしないてください。
  本製品カバンコンに接続されているとさに、感電する恐れがあります。
  本製品内部に次後、金属などの要勉が入らないようにしてください。
  ▲素製品を水分や湿気の寒い場所、直射日光の当たる場所、ホコリや油煙などの多い場所、車中や暖房器具のそばなどの高温となる場所に設置したり、保管したりしないてください。
  ▲故障・破損などの原因となることがあります。
  本製品を加い振動であります。
  本製品にない振動したり、
  本製品を加い振動・電力を見合いたりたりないでください。
  ▲故障・破損などの原因となることがあります。
  本製品を取る空間にたり、本製品の上に重いものを置いたりしないでください。
  ▲太阪市を設置したり、本製品の上す。
  本製品を知る空間にたり、保管したりしないでください。
  ▲太阪市を設置したり、本製品のよります。
  本製品を加く空間の民となることがあります。
  本製品のお手したり、会社に、必ずコネクタ部分を持ち、無理な力を加えないでください。
  ▲太阪市 検閲を定して、シリンから本製品のケーブルを抜いてください。
  ▲太阪市 検閲を定したして、ノンから本製品のケーブルを抜いてください。
  ▲太阪市 検閲を定したのります。
  本製品のお手入れをする朝には、パンコンから本製品のケーブルを抜いてください。
  ▲素幣に検閲などの原因となることがあります。
  ◆素製品のお手入れをする朝には、パンコンから本製品のケーブルを抜いてください。
  ▲素幣を切りまする朝には、パンコンから本製品のケーブルを抜いてください。
  ▲素幣を切りたびの原因となることがあります。
  ◆素製品のお手入れをする朝には、パンコンから本製品のケーブルを抜いてください。
  ▲素幣を切り着する前には、パンコンから本製品のケーブルを抜いてください。
  ▲素幣を切り着する前には、パンコンかちま製品のケーブルを抜いてください。
  ▲素幣を切り着する前には、パンコンかちま製品のケーブルを抜いたくとさい。
  ▲素幣を切り着す。
  ◆素製品を引くれたるする前には、パンコンかちま製品のケーブルを抜いてください。
  ▲素幣を切り着すの、
  ●素幣を引くれたする前には、パンコンかちま製品のケーブルを抜いてください。
  ▲素幣を切り着す。
  ●素製品のおことがあります。
  ●素製品のおことがあります。
  ●素製品のおことがあります。
  ●素製品のおことがあります。
  ●素製品のおことがあります。
  ●素製品のおことがあります。
  ●素製品のかられためのは使用しないでください。
  ●素幣を引く加いためを置いたりために、
  ●素幣を引く加いためを置いたります。
  ●素製品のおことがあります。
  ●表のの手入れたちる前には、パンコンから本製品のかられためとしためのは使用しないでください。
  ●素幣を約
  ●表のの方入れたちることがあります。
  ●表別を引くしためます。
  ●表別を引くしためたけためます。
  ●表別を引くしためたけためります。
  ●表別を引くしためます。
  ●表別を引くしためためります。
  ●表別を引くしためたります。
  ●表別を引くしためたります。
  ●表別を引くしためたります。
  ●表別を引くしためためります。
  ●表別を引くしためたります。
  ●表別を引くしためります。
  ●表別を引くしためます。
  ●表別を見ためます。
  ●表別を引くしためます。
  ●表別を引くしためます。

- ▲塗装を傷めたり、故障の原因になることがあります。乾いた柔らかい布で乾拭きしてください。
- (1)本書の一部または全部を無断で復写、転載することは禁じられています。
  (2)本製品の故障、またはその使用によって生じた直接、間接の損害については弊社はその責を負わないものとします。 あらかじめご了承ください。 (3)本製品を使用中に発生したデータやブログラムの消失、または破損についての保証はいたしかねますので、あらかじめ

- (3)本製品を使用中に完全しばアータヤクレジワコムの消失、活活破壊(1-2)の10(の採品はいにしかねますのど、あらかじめ ご了承ください。定期的にパックアップを取るなどの対策を行ってくたさい。 (4)本製品は日本国内用に作られております。日本国外で使用された場合、弊社は一切の責任を負いかねます。 (5)本書に記載されている西西回爆などは実際のものとことなる場合かございます。 (6)本書に記載されている内容について、ご不審な点や誤り、記載もれなどお気づきの点がございましたら、お買い求めの 販売店または弊社までご連絡ください。

最新の情報はWEBサイトで https://www.sanwa.co.jp/

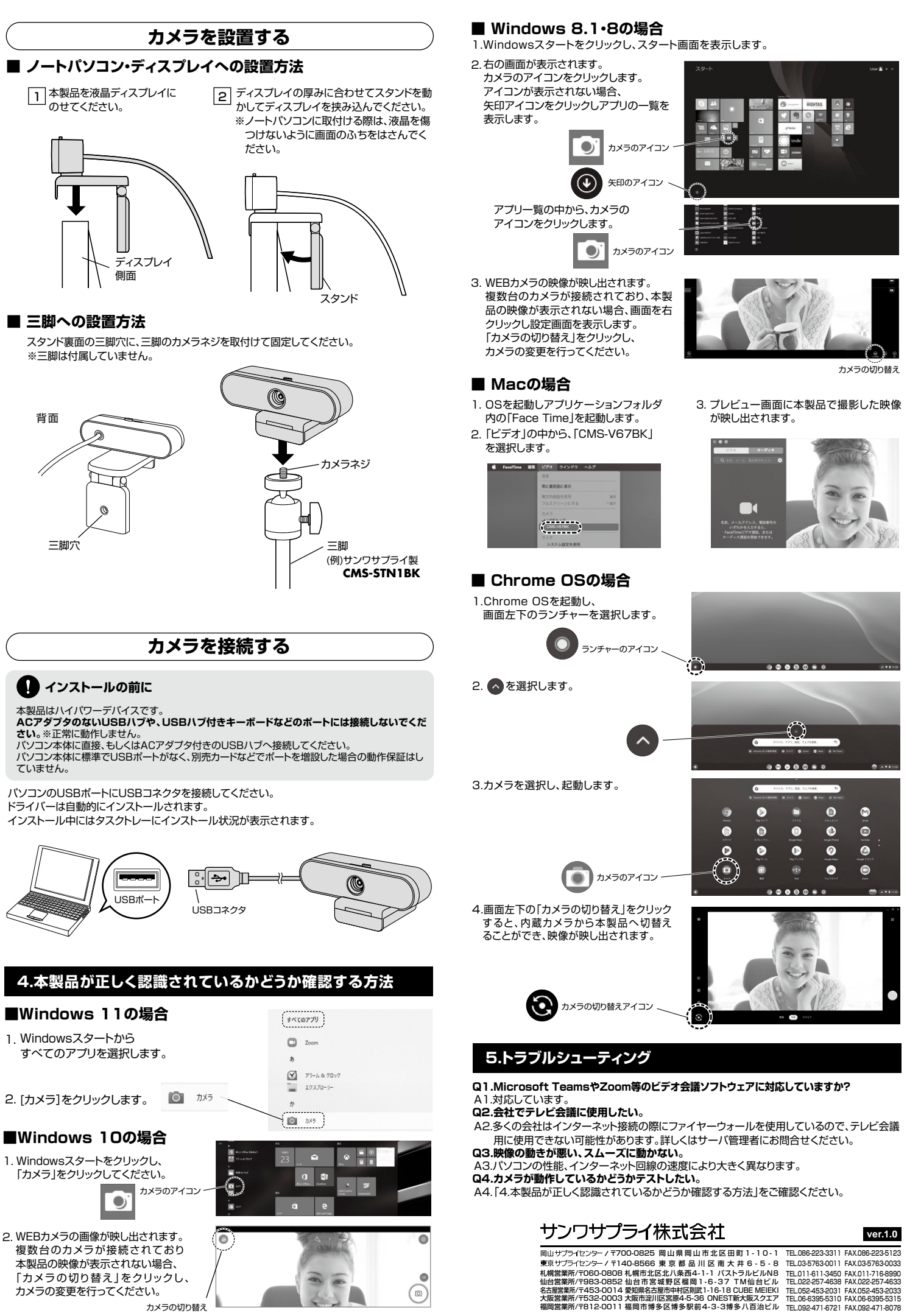

CC/AG/THDaNo